# MANUAL DE USUARIO BÚSQUEDA DE ARCHIVO – www.lapatria.com

# A) Cuando son artículos de Marzo de 2012 hacia adelante

## 1. INGRESO AL SITIO

Ingresar la siguiente url en su navegador http://www.lapatria.com

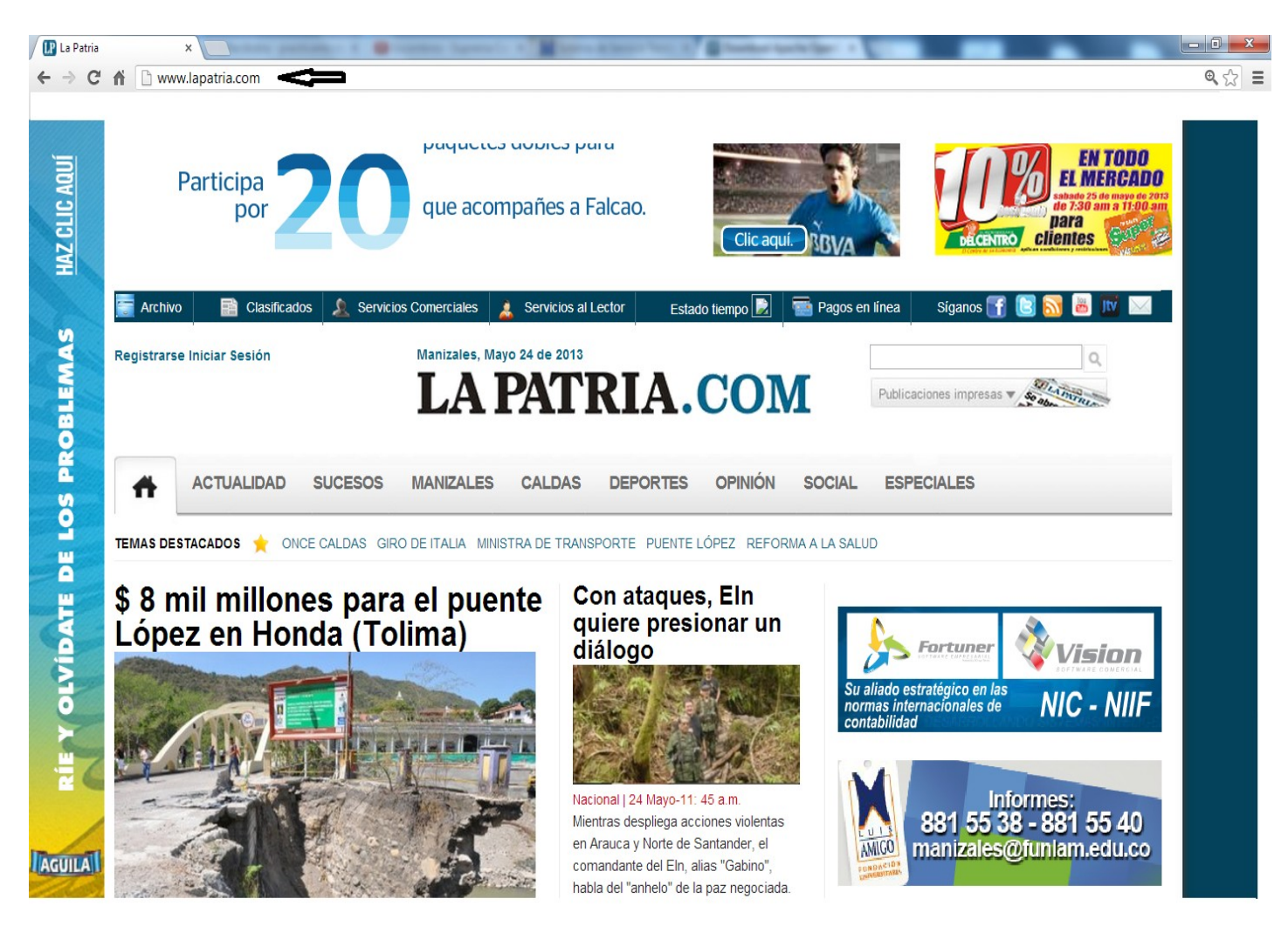

#### 2. SELECCIONAR ICONO ARCHIVO

Dar clic en la primera palabra de izquierda a derecha (Archivo) de la franja azul ubicada en la parte superior de la pagina.

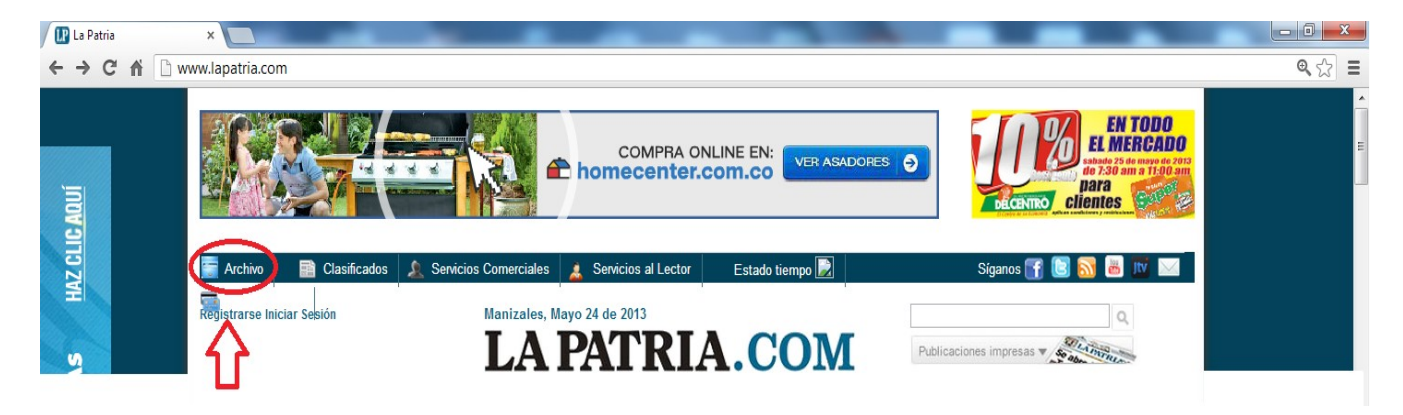

## 3. INTERFAZ O VENTANA DE ARCHIVO

Luego de dar clic en archivo mostrará lo siguiente

| 🛛 🔛 Archivo   L | La Patria 🛛 🗙                             |                                      | an a' 🖷 theath for                        | and a second second second second second second second second second second second second second second second | are definition from the | and the local division of | Martine + L    |             |                          | - 0 - X |
|-----------------|-------------------------------------------|--------------------------------------|-------------------------------------------|----------------------------------------------------------------------------------------------------|-------------------------|---------------------------|----------------|-------------|--------------------------|---------|
| ← → C           | n 🗋 www.la                                | patria.com/Archivo                   |                                           |                                                                                                    |                         |                           |                |             |                          | Q. 🔂 🗄  |
| Tools - Tabi    | ifier (HT 🚺 plste                         | ore3.10.10.apk D VNC                 | AZ VNC 🚺 TightVNC - Cor                   | figu 🗋 Directorio                                                                                              |                         |                           |                |             |                          |         |
|                 | Archivo Registrarse In                    | Clasificados                         | A Servicios Comercial                     | es 🗼 Servicios<br>es, Mayo 24 de 201                                                                           | al Lector Esta          | ado tiempo 📄              | Pagos en línea | Siganos 🚮 関 | a 🛛                      |         |
|                 | TEMAS DESTA                               |                                      | UCESOS MANIZA                             | LES CALDA                                                                                                    | S DEPORTES              |                           | SOCIAL ESP     | eciales     | Destingues of the second |         |
|                 | Archivo<br>En esta pá<br>Para consi       | gina podrá con<br>ultar el archivo   | sultar el archivo o<br>anterior a esa fec | lesde Marzo (<br>ha <mark>haga clic</mark> a                                                                   | de 2012 en ade<br>aquí. | lante.                    |                |             |                          |         |
|                 | Fecha Public<br>2013 🔹 I<br>Palabras clar | cación<br>Mayo v 24 v<br>ve<br>Apply | Tema<br>- Any -                           |                                                                                                    | Especial<br>- Any -     | ×                         |                |             |                          |         |

## 4. ELEGIR FECHA

Proceder a ingresar una fecha de búsqueda del artículo de interés desplegando el año, el mes y el día correspondiente.

| Telditacioni     Telditacioni     Telditacioni     Telditacioni     Telabitacioni     Telabitacioni<                                                                                                    | ivo   La Patria  | ×                       | _              |                           | _            | _            | _           | -             |                        | ارور ا |
|----------------------------------------------------------------------------------------------------|------------------|-------------------------|----------------|---------------------------|--------------|--------------|-------------|---------------|------------------------|--------|
|                                                                                                    | C fi 🗋 ww        | ww.lapatria.com/Archiv  | 0              |                           |              |              |             |               |                        | Q      |
| CATUALIDA UCESO MANIZALES CALDAS DEPORTES OPINÓN SOCIAL ESPECIALES CHARS DESTACADOS OR CALDAS GRO DE ITALIA MINISTRA DE TRANSPORTE PUENTE LÓPEZ REFORMA A LA SALUDA CHARS DESTACADOS OR OCE CALDAS GRO DE ITALIA MINISTRA DE TRANSPORTE PUENTE LÓPEZ REFORMA A LA SALUDA CHARS DESTACADOS OR OCE CALDAS GRO DE ITALIA MINISTRA DE TRANSPORTE PUENTE LÓPEZ REFORMA A LA SALUDA CHARS DESTACADOS OR OCE CALDAS GRO DE ITALIA MINISTRA DE TRANSPORTE PUENTE LÓPEZ REFORMA A LA SALUDA CHARS DESTACADOS OR OCE CALDAS GRO DE ITALIA MINISTRA DE TRANSPORTE PUENTE LÓPEZ REFORMA A LA SALUDA CHARS DESTACADOS OR OCE CALDAS GRO DE ITALIA MINISTRA DE TRANSPORTE PUENTE LÓPEZ REFORMA A LA SALUDA CHARS DESTACADOS OR OCE CALDAS GRO DE ITALIA MINISTRA DE TRANSPORTE PUENTE LÓPEZ REFORMA A LA SALUDA CHARS DESTACADOS OR OCE CALDAS GRO DE ITALIA MINISTRA DE TRANSPORTE PUENTE LÓPEZ REFORMA A LA SALUDA CHARS DESTACADOS OR OCE CALDAS GRO DE ITALIA MINISTRA DE TRANSPORTE PUENTE LÓPEZ REFORMA A LA SALUDA CHARS DESTACADOS ON CONSULTAR EL ARCHÍNO DESEM MARZO DE 2012 EN ADELANASITADA EL SALUDA CHARS DESTACADOS ON CONSULTAR EL ARCHÍNO DESEM MARZO DE 2012 EN ADELANASITADA EL SALUDA CHARS DE TRANSPORTE PUENTE DE TRANSPORTE PUENTE LÓPEZ REFORMA A LA SALUDA CHARS DE TRANSPORTE PUENTE DE TRANSPORTE PUENTE LÓPEZ REFORMA A LA SALUDA CHARS DE TRANSPORTE DE TRANSPORTE PUENTE LÓPEZ REFORMA A LA SALUDA CHARS DE TRANSPORTE PUENTE DE TRANSPORTE PUENTE D                                                                                                    | - Tabifier (HT 🚺 | plstore3.10.10.apk 🚺 Vi | NC AZ VNC D T  | ightVNC - Configu         | Directorio   |              |             |               |                        |        |
| ACTUALIDAD SUCESOS MANIZALES CALDAS DEPORTES OPINIÓN SOCIAL ESPECIALES<br>TEMAS DESTACADOS ONCE CALDAS GRO DE ITALIA MINISTRA DE TRANSPORTE PUENTE LÓPEZ REFORMA A LA SALUD<br>Archivo<br>En esta página podrá consultar el archivo desde Marzo de 2012 en adelante.<br>Para consultar el archivo anterior a esa fecha haga clic aquí.<br>Pelegir Fecha de búsquede<br>Pelegir Fecha de búsquede<br>Palabras clave<br>Apply                                                                                                    |                  |                         |                |                           | PATI         | RIA.         | CON         | Л             | Publicaciones impresas |        |
| ACTUALIDAD SUCESOS MANIZALES CALDAS DEPORTES OPINIÓN SOCIAL ESPECIALES    TEMAS DESTACADOS ONCE CALDAS GIRO DE ITALIA MINISTRA DE TRANSPORTE PUENTE LÓPEZ REFORMA A LA SALUD Archivo En esta página podrá consultar el archivo desde Marzo de 2012 en adelante. Bra consultar el archivo anterior a esa fecha haga clic aquí. Elegir Fecha de búsqueda Elegir Fecha de búsqueda Ene e 24 o Any- O Any- O Any                                                                                                    |                  |                         |                |                           |              |              |             |               |                        |        |
| TEMAS DESTACADOS ★ ONCE CALDAS GRO DE ITALIA MINISTRA DE TRANSPORTE PUENTE LÓPEZ REFORMA A LA SALUD<br>Archivo<br>En esta página podrá consultar el archivo desde Marzo de 2012 en adelante.<br>Para consultar el archivo anterior a esa fecha haga clic aquí.<br>Elegir Fecha de búsqueda<br>Fecha Publicación Tema Especial<br>2013 © Ene © 24 © Any- © Any- ©<br>Palabras clave<br>                                                                                                    |                  | ACTUALIDAD              | SUCESOS        | MANIZALES                 | CALDAS       | DEPORTES     | OPINIÓN     | SOCIAL        | ESPECIALES             |        |
| TEMAS DESTACADOS ★ ONCE CALDAS GRO DE ITALIA MINISTRA DE TRANSPORTE PUENTE LÓPEZ REFORMA A LA SALUD Archivo En esta página podrá consultar el archivo desde Marzo de 2012 en adelante. Para consultar el archivo anterior a esa fecha haga clic aquí. Elegir Fecha de búsqueda Fecha Publicación Tema Especial Oliver a la consultar el archivo anterior a esa fecha haga clic aquí.                                                                                                    |                  |                         |                |                           |              |              |             |               |                        | _      |
| Archivo<br>En esta página podrá consultar el archivo desde Marzo de 2012 en adelante.<br>Para consultar el archivo anterior a esa fecha haga clic aquí.<br>Elegir Fecha de búsqueda<br>Fecha Publicación Tema Especial<br>2013 © Ene © 24 © Any - © Any - ©                                                                                                    | TEMAS DE         | ESTACADOS 🔶 ON          | CE CALDAS GIR  | DE ITALIA MINIS           | TRA DE TRANS | PORTE PUENTE | LÓPEZ REFOR | RMA A LA SALU | D                      |        |
| Archivo<br>En esta página podrá consultar el archivo desde Marzo de 2012 en adelante.<br>Para consultar el archivo anterior a esa fecha haga clic aquí.<br>Elegir Fecha de búsqueda<br>Fecha Publicación Tema Especial<br>2013 © Ene © 24 © Any - © Any - ©<br>Palabras clave Apply                                                                                                    |                  |                         |                |                           |              |              |             |               |                        |        |
| En esta página podrá consultar el archivo desde Marzo de 2012 en adelante.<br>Para consultar el archivo anterior a esa fecha haga clic aquí.<br>Elegir Fecha de búsqueda<br>Fecha Publicación Tema Especial<br>2013 Ene 24 - Any - Any | Archi            | vo                      |                |                           |              |              |             |               |                        |        |
| En esta página podrá consultar el archivo desde Marzo de 2012 en adelante.<br>Para consultar el archivo anterior a esa fecha haga clic aquí.<br>Elegir Fecha de búsqueda<br>Fecha Publicación Tema Especial<br>2013 © Ene © 24 © -Any - © -Any - ©<br>Palabras clave<br>Apply                                                                                                    |                  |                         |                |                           |              |              |             |               |                        |        |
| Para consultar el archivo anterior a esa fecha haga clic aquí.<br>Elegir Fecha de búsqueda<br>Fecha Publicación Tema Especial<br>2013 Ene 24 - Any<br>Palabras clave<br>Apply                                                                                                    | En esta          | página podrá o          | consultar el a | archivo desde             | Marzo de     | 2012 en adel | ante.       |               |                        |        |
| Fecha Publicación     Tema     Especial       2013     Ene     24     - Any -       Palabras clave                                                                                                    | Para co          | onsultar el archi       | vo anterior a  | esa fecha <mark>ha</mark> | aga clic aqu | uí.          |             |               |                        |        |
| Fecha Publicación     Tema     Especial       2013     Ene     24     - Any -       Palabras clave                                                                                                    |                  | Elegir Fec              | ha de búsqueda | a                         |              |              |             |               |                        |        |
| 2013 V Ene V 24 V - Any - V - Any - V<br>Palabras clave                                                                                                    | Fecha P          | ublicación              | Tema           |                           | F            | special      |             |               |                        |        |
| Palabras clave Apply                                                                                                    | 2013             | • Ene • 24              | - Any -        |                           | •            | Any -        | •           |               |                        |        |
| Apply                                                                                                    | Palabras         | s clave                 |                |                           |              |              |             |               |                        |        |
|                                                                                                    |                  | A                       | pply           |                           |              |              |             |               |                        |        |
|                                                                                                    |                  |                         |                |                           |              |              |             |               |                        |        |

## 5. ELEGIR POR TEMA (Sección)

Posteriormente desplegar la opción 'Tema' y elegir el requerido.

| Archivo   La Patria ×                                                                                                    |                                                                                                    |              | - 0 <mark>- ×</mark> |
|----------------------------------------------------------------------------------------------------|----------------------------------------------------------------------------------------------------|--------------|----------------------|
| ← → C ⋒ 🗋 www.lapatria.com/Archivo                                                                                                    |                                                                                                    |              | <b>€</b> ☆ =         |
| I Tools - Tabifier (HT 🚺 plstore3.10.10.apk 🗈 VNC 🗛                                                                                                    | /NC 🚺 TightVNC - Configu 🗋 Dire                                                                                                    | ctorio       |                      |
| ACTUALIDAD SUC<br>TEMAS DESTACADOS * ONCE CAL<br>Archivo<br>En esta página podrá consu<br>Para consultar el archivo an<br>Fecha Publicación<br>2012 • Ene • 24 •<br>Palabras clave<br>Apply | Any -<br>Audiencia Caso Orlando Sierr<br>Barrios<br>Especiales-Multimedia<br>Eventos Esp<br>- Tablados<br>Festival de Teatro 2012<br>Horóscopo<br>recetas<br>Actualidad<br>-Nacional<br>-Internacional<br>-Internacional<br>-Economía<br>-Variedades<br>-Política<br>Succesos<br>Agenda<br>Opinión<br>Manizales<br>Caldas<br>- Any - | CARTERIA.COM |                      |

# 6. ELEGIR POR ESPECIAL

Se despliega opción 'Especial' y se elige el deseado, si no desea buscar un especial, dejarlo en blanco (--Any--)

| vo   La Patria | ×                      | -                          |                              | _            | _             |             |               |                                |   |
|----------------|------------------------|----------------------------|------------------------------|--------------|---------------|-------------|---------------|--------------------------------|---|
| C fi 🗋 ww      | ww.lapatria.com/Archiv | /0                         |                              |              |               |             |               |                                |   |
| Tabifier (HT   | plstore3.10.10.apk D V | NC AZ VNC D T              | ightVNC - Configu            | Directorio   |               |             |               |                                |   |
|                |                        |                            | LA I                         | PATI         | RIA           | CON         | Л             | Publicaciones impresas V State |   |
|                |                        |                            |                              |              |               | 001         |               |                                |   |
|                |                        |                            |                              |              |               |             |               |                                |   |
| <b>#</b>       | ACTUALIDAD             | SUCESOS                    | MANIZALES                    | CALDAS       | DEPORTES      | OPINIÓN     | SOCIAL        | ESPECIALES                     |   |
|                |                        |                            |                              |              |               |             |               |                                | _ |
| TEMAS DE       | ESTACADOS 🔶 ON         | ICE CALDAS GIR             | O DE ITALIA MINIS            | TRA DE TRANS | SPORTE PUENTE | LÓPEZ REFOR | RMA A LA SALI | DD                             |   |
|                |                        |                            |                              |              |               |             |               |                                |   |
| Archi          | VO                     |                            |                              |              |               |             |               |                                |   |
|                |                        |                            |                              |              |               |             |               |                                |   |
| En esta        | a página podrá o       | consultar el a             | archivo desde                | e Marzo de   | 2012 en adel  | ante.       |               |                                |   |
| Para co        | onsultar el archi      | vo anterior a              | a esa fecha <mark>h</mark> a | aga clic aqu | uí.           |             |               |                                |   |
|                |                        |                            |                              |              |               |             |               |                                |   |
|                |                        |                            |                              |              |               |             |               |                                |   |
| Fecha P        | Publicación            | Tema                       |                              | E            | special       | _           |               |                                |   |
| 2013           | ▼ Ene ▼ 24             | <ul> <li>Suceso</li> </ul> | )S                           |              | - Any -       |             |               |                                |   |
| Palabras       | s clave                |                            |                              |              |               |             |               |                                |   |
|                | A                      | pply                       |                              |              |               |             |               |                                |   |
|                |                        |                            |                              |              |               |             |               |                                |   |

| 📭 Archivo   La Patria 🛛 🗙 💽 👘 🖉                                                                                                    |                                                                                                    |
|----------------------------------------------------------------------------------------------------|----------------------------------------------------------------------------------------------------|
| ← → C ☆ www.lapatria.com/Archivo                                                                                                    | Q. 🟠 :                                                                                                    |
| 🌐 Tools - Tabifier (HT 🚺 plstore3.10.10.apk 🗋 VNC 🛛 Z VNC 🚺 TightVNC - Configu 🗋 Directorio                                                                                                    |                                                                                                    |
| Image: Construction of the state of the state of th | -Any -         AI Volante         Ieria-manuzales: 2013         Londres 2012         Campo         Collegios         Cultural         Denuncie         Descubriendo         El Muro         En Domingo         Medio Ambiente         Miradas         Negocios         Sabatina         Salud         Supimos Que         - Any - |

#### 7. PALABRA CLAVE

Si lo desea, puede ir a la casilla <u>Palabras clave</u> e introducir algún término el cuál agilice la búsqueda.

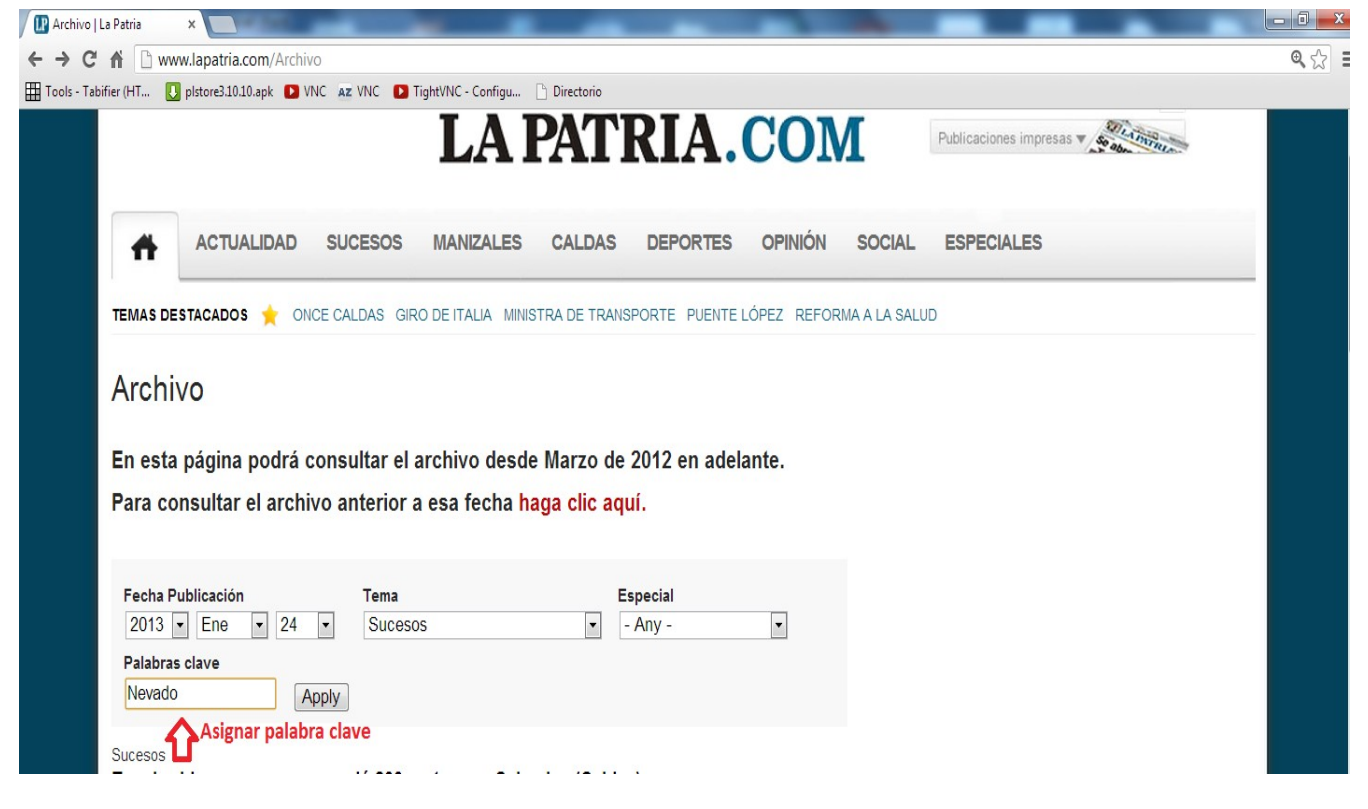

Recuerde: La palabra clave debe incluir al menos 3 caracteres.

## 8. Aplicar (Apply)

Después de haber introducido los datos necesarios, dar clic en el botón **Apply** que se encuentra ubicado al lado derecho de la casilla 'Palabras clave'.

| I Archivo   La Patria      | ×                                                            | -                                        | _                                                  | _                    |              |                  |                    | _         | - 0 <b>- X</b> |
|----------------------------|--------------------------------------------------------------|------------------------------------------|----------------------------------------------------|----------------------|--------------|------------------|--------------------|-----------|----------------|
| < → C fi □                 | ) www.lapatria.com/Archivo                                   |                                          |                                                    |                      |              |                  |                    |           | @,☆ ≣          |
| Tools - Tabifier (HT       | UNC plstore3.10.10.apk                                       | AZ VNC D TightVNC -                      | Configu 🗋 Directorio                               |                      |              |                  |                    |           | _              |
| 📻 Ai                       | rchivo 📑 Clasificados                                        | Servicios Comer                          | ciales 🤱 Servicios al                              | Lector Estado        | o tiempo 📄 🕴 | 📷 Pagos en línea | Siganos 🚮 🚺        | 3 🔝 🛎 🔟 🖂 |                |
| Regist                     | trarse Iniciar Sesión                                        | Mani                                     | A PAT                                              | RIA.                 | CON          | Public           | aciones impresas 🔻 | Q.        |                |
| ТЕМАЗ                      | ACTUALIDAD                                                   | SUCESOS MANI                             | ZALES CALDAS                                       | DEPORTES             | OPINIÓN      | SOCIAL ESP       | PECIALES           |           |                |
| Arc<br>En e<br>Para        | :hi∨O<br>sta página podrá co<br>o consultar el archivo       | nsultar el archivo<br>o anterior a esa f | o desde Marzo de<br>echa <mark>haga clic aq</mark> | 2012 en adela<br>uí. | ante.        |                  |                    |           |                |
| Fect<br>201<br>Pala<br>Nev | ha Publicación<br>13 v Ene v 24 v<br>ubras clave<br>vado App | Tema<br>- Any -                          | en botón 'Apply'                                   | Especial<br>- Any -  | ×            |                  |                    |           |                |

## 9. LEER ARTÍCULO.

Cuando cargue dicha petición proceder a elegir dando clic al archivo de su interés que se ubicarán en la parte baja de **Archivo** (donde se eligieron los datos).

| Archivo   La Patria ×                                                                                                    |                                                                           |
|----------------------------------------------------------------------------------------------------|---------------------------------------------------------------------------|
| ← → C n Laveratia.com/archivo?date_filter%58value%5D%58year%5D=2013&date_filter%58value%5D%58month%5D                                                                                                | D=5&date_filter%5Bvalue%5D%5Bday%5D=28&field_seccion_tid=All8 @ ☆         |
| LA PATRIA.COM                                                                                                    | Publicaciones impresas V                                                  |
| ACTUALIDAD SUCESOS MANIZALES CALDAS DEPORTES OPINIÓN                                                                                                    | SOCIAL ESPECIALES                                                         |
| TEMAS DESTACADOS 🜟 ONCE CALDAS EDWARDS JIMÉNEZ. LICENCIA VENCIDA PARQUE DE CALDAS TREN DE                                                                                                    | OCCIDENTE                                                                 |
|                                                                                                    |                                                                           |
| Archivo                                                                                                    |                                                                           |
|                                                                                                    |                                                                           |
| En esta página podrá consultar el archivo desde Marzo de 2012 en adelante.                                                                                                    |                                                                           |
| Para consultar el archivo anterior a esa fecha haga clic aquí.                                                                                                    |                                                                           |
|                                                                                                    |                                                                           |
| Fecha Publicación Tema Especial                                                                                                    |                                                                           |
| 2013 V Ene V 24 V - Any - V - Any -                                                                                                    |                                                                           |
| Nevado Apply                                                                                                    |                                                                           |
| Dar clic sobre la noticia de interés                                                                                                    |                                                                           |
| Manizales<br>Ayer reportaron emisión de ceniza en el volcán Nevado del Ruiz<br>El Observatorio informa que ayer, a 5:58 de la tarde, se registró una señal sísmica asociada a una emisión de ceniza. | ▼LO MÁS<br>LEÍDO RECIENTE                                                 |
| Manizales<br>Qué dicen la Alcaldía y la Policía sobre el Parque de Caldas                                                                                                    | El Parque de Caldas: la manzana que se<br>pudre en el Centro de Manizales |

**Nota**: Para volver a la página principal de <u>www.lapatria.com</u> dar clic en el primer icono(casa) de izquierda a derecha de la franja gris que se encuentra ubicada en la parte media de la página, o también encima del logo **LA PATRIA.COM.** 

| Archivo                                                                                                    | La Patria | ×       |                         | - 100          |                   |                   |          |                |                  | -             |               |             |                 |                  |               | - 0 X    |
|----------------------------------------------------------------------------------------------------|-----------|---------|-------------------------|----------------|-------------------|-------------------|----------|----------------|------------------|---------------|---------------|-------------|-----------------|------------------|---------------|----------|
| <br><br> | f D       | www.l   | apatria.co              | om/archivo?    | date_filter       | %5Bvalue%5D%      | 5Byear%  | 5D=2013&dat    | te_filter%5Bvalu | e%5D%5Bmonth  | 1%5D=5&date_  | filter%5Bva | lue%5D%5Bday    | %5D=28&field     | _seccion_tid= | All8 🔍 🏠 |
|                                                                                                    |           |         |                         |                |                   |                   |          |                |                  |               |               |             |                 |                  |               |          |
|                                                                                                    |           |         |                         |                |                   |                   |          |                |                  |               |               |             |                 |                  |               |          |
|                                                                                                    |           |         |                         |                |                   |                   |          |                |                  |               |               |             |                 |                  |               |          |
|                                                                                                    |           |         |                         |                |                   |                   |          |                |                  |               |               |             |                 |                  |               |          |
|                                                                                                    |           |         |                         |                |                   |                   |          |                |                  |               |               |             |                 |                  |               |          |
|                                                                                                    | Ar        | chivo   | B                       | Clasificados   | 🗴 Se              | ervicios Comercia | les 🤰    | Servicios al I | Lector Es        | tado tiempo 📝 | Pagos e       | en línea    | Siganos 🛐       | 🛯 🚮 📓            | Jtv 🖂         |          |
|                                                                                                    |           |         |                         |                | -                 |                   | ~        |                |                  |               |               |             | - J - U         |                  |               |          |
|                                                                                                    | Regist    | rarse l | niciar Se               | sión           |                   | Maniza            | es, Mayo | 28 de 2013     |                  |               |               |             |                 | Q                |               |          |
|                                                                                                    |           |         | st                      |                | 1.1.              | . I./             | 1 I      | DATI           | RTΔ              | CO            | М             | Publicaci   | ones impresas 🔻 | Se al LA PATRICI |               |          |
|                                                                                                    |           | П       | nic aqui p<br>principal | oara ir a la j | <sup>bagina</sup> |                   | 71       |                |                  | .001          |               |             |                 | and down the     |               |          |
|                                                                                                    | _         | V       |                         |                |                   |                   |          |                |                  |               |               |             |                 |                  |               |          |
|                                                                                                    |           |         | ACTUA                   | LIDAD          | SUCESC            | S MANIZA          | LES      | CALDAS         | DEPORTES         |               | SOCIAL        | ESPEC       | CIALES          |                  |               |          |
|                                                                                                    | п         |         |                         |                |                   |                   |          |                |                  |               |               |             |                 |                  |               |          |
|                                                                                                    | TEMAS     | DEST    | CADOS                   |                |                   |                   |          |                |                  |               |               | TE          |                 |                  |               |          |
|                                                                                                    | TEIVIAS   | 502314  | ACADUS                  | T ONCE         | CALDAS            | EDWARDS JIM       | INEZ. LI | CENCIA VENCI   | IDA FARQUE D     | E GALDAS TRE  | IN DE OCCIDEN | IIE         |                 |                  |               |          |

# B) Cuando son artículos anteriores a Marzo de 2012

1. Repetir <u>PASOS 1-2</u> anteriormente mencionados.

## 2. ARCHIVO-ANTERIOR

Después de haber ingresado a la sección archivo, dar clic encima del enlace: "haga clic aquí".

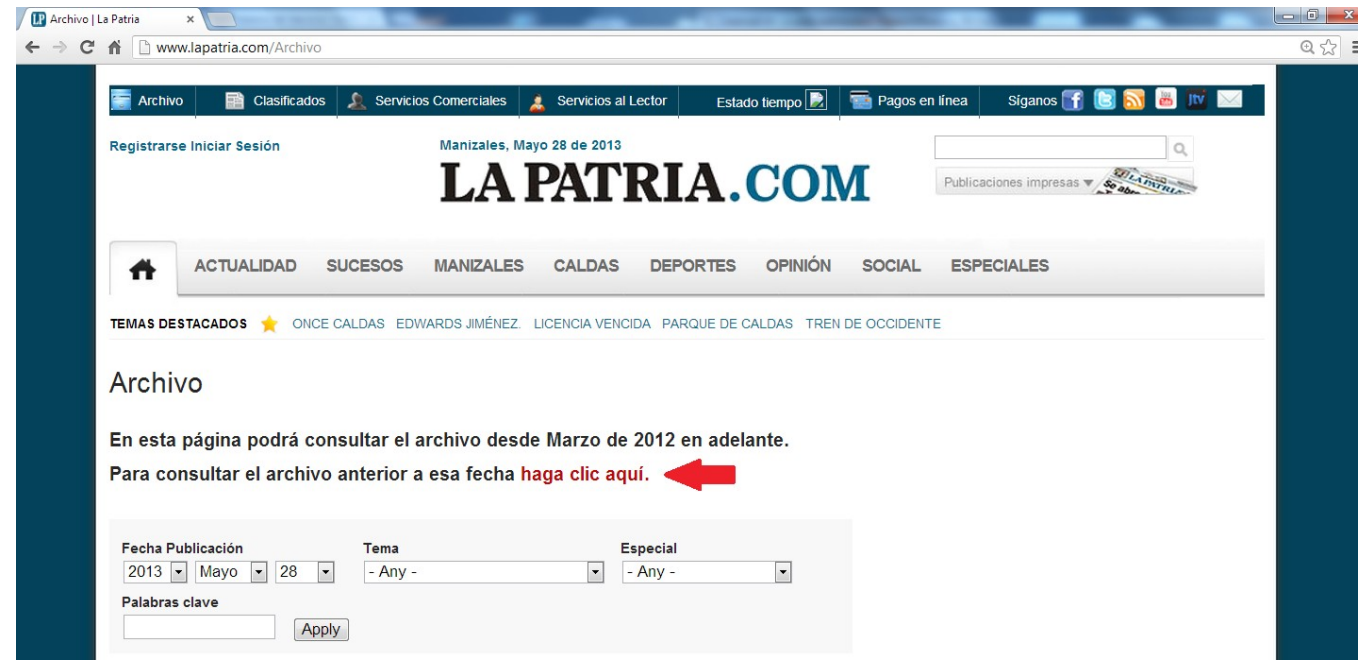

# 3. ELEGIR COMPARACIÓN Y RANGO DE FECHA

Seleccionar un criterio de comparación de fecha y asignar un año-mes-dia deseado para la búsqueda del artículo.

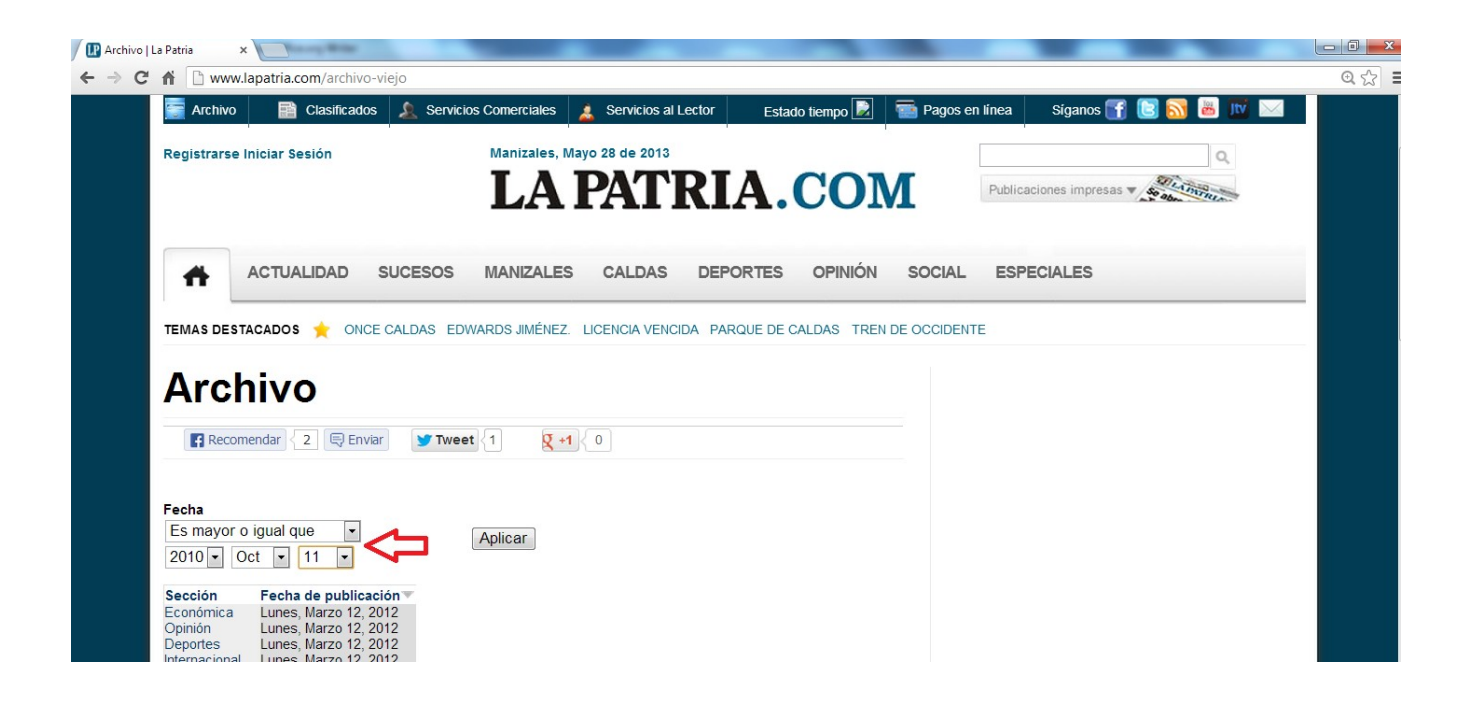

**Nota:** Si se ha elegido la opción '**Está entre'** o '**No está entre'**, debe ingresar una fecha 'Desde' y 'Hasta'.

| Archivo | La Patria ×                    |
|---------|--------------------------------|
| ← → C   | www.lapatria.com/archivo-viejo |
|         |                                |
|         | Archivo                        |
|         | AICHIVO                        |
|         | Recomendar 2 E Enviar          |
|         |                                |
|         |                                |
|         | Fecha                          |
|         | Esta entre                     |
|         | Fecha "Desde":                 |
|         | -Año ▼ -Mes ▼ -Día ▼           |
|         | Fecha "Hasta":                 |
|         | -Año ▼ -Mes ▼ -Día ▼           |
|         | DUGGAD                         |

4. APLICAR - BUSCAR

Posteriormente ir al botón 'Aplicar' después de haber ingresado las fechas de búsqueda correctamente.

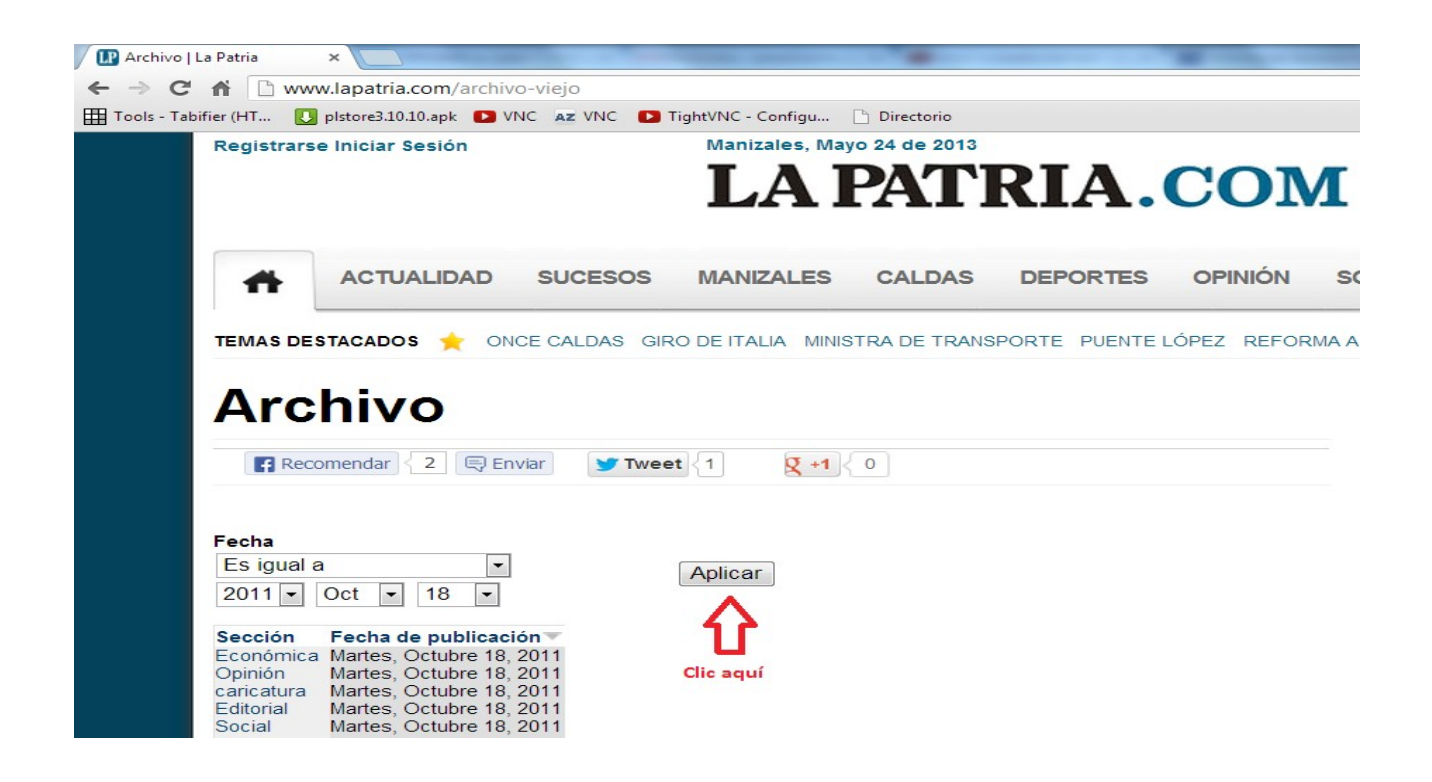

Luego de que se cargue la petición:

| 🕼 Archivo   La Pa  | tria ×                                                                                   |
|--------------------|------------------------------------------------------------------------------------------|
| ← → C fi           | www.lapatria.com/archivo-viejo                                                           |
| Tools - Tabifier ( | HT 🚺 plstore3.10.10.apk 🚺 VNC 🛛 Z VNC 🚺 TightVNC - Configu 🗋 Directorio                  |
| Re                 | egistrarse Iniciar Sesión Manizales, Mayo 24 de 2013                                     |
|                    | I A PATRIA COM                                                                           |
|                    |                                                                                          |
| _                  |                                                                                          |
|                    | ACTUALIDAD SUCESOS MANIZALES CALDAS DEPORTES OPINIÓN S                                   |
|                    |                                                                                          |
| TE                 | IMAS DESTACADOS 🐈 ONCE CALDAS GIRO DE ITALIA MINISTRA DE TRANSPORTE PUENTE LÓPEZ REFORMA |
|                    |                                                                                          |
|                    | Archivo                                                                                  |
| <b></b>            |                                                                                          |
|                    | Recomendar 2 Enviar Y Tweet 1 Q +1 0                                                     |
|                    |                                                                                          |
|                    |                                                                                          |
| Fe                 | cha Cargando                                                                             |
| E                  | Aplicar Ğ                                                                                |
| 2                  |                                                                                          |

# 5. ELEGIR SECCION DE NOTICIA

Se despliega un cuadro con las secciones y fecha de publicación:

| Archivo   La Patria |                                                                                                    |       |
|---------------------|----------------------------------------------------------------------------------------------------|-------|
| < → C fi □          | apatria.com/archivo-viejo                                                                                                    | @,☆ 〓 |
|                     |                                                                                                    | ^     |
|                     |                                                                                                    |       |
|                     | Recornendar 2 BEnviar Tweet 1 2 +1 0                                                                                                    |       |
|                     | cha<br>is menor o igual que 💌 Aplicar                                                                                                    | F     |
|                     | ección Fecha de publicación<br>edio AmbienteLunes, Octubre 11, 2010<br>portes Lunes, Octubre 11, 2010                                                                                                    | _     |
|                     | Iombia Lunes, Octubre 11, 2010<br>Intonia Lunes, Octubre 11, 2010<br>Intonia Lunes, Octubre 11, 2010<br>Intonia Lunes, Octubre 11, 2010<br>Intonia Lunes, Octubre 11, 2010<br>Intonia Lunes, Octubre 11, 2010<br>Intonia Lunes, Octubre 11, 2010                                                                                                    |       |
|                     | icesso     Lunes, Octubre 11, 2010     LEIDO     RECIENTE       irriedades     Lunes, Octubre 11, 2010     Image: Octubre 11, 2010       emacional     Lunes, Octubre 11, 2010     El Parque de Caldas: la manzana que se                                                                                                    |       |
|                     | Ilud         Domingo, Octubre 10, 2010         pudre en el Centro de Manizales           oportes         Domingo, Octubre 10, 2010         3,320           anizales         Domingo, Octubre 10, 2010         Con renuncia y sin premios                                                                                                    |       |
|                     | niedades Domingo, Octubre 10, 2010<br>Domingo, Octubre 10, 2010<br>Domingo, |       |
|                     | 1 de 188 aseguró Edwards Jiménez                                                                                                    |       |

y se elige la sección de interés del artículo relacionado.

# 6. ELEGIR ARTÍCULO-NOTICIA

Después de ingresar a la sección de noticia de su interés, elegir el artículo preferido en su búsqueda dando clic encima de la noticia.

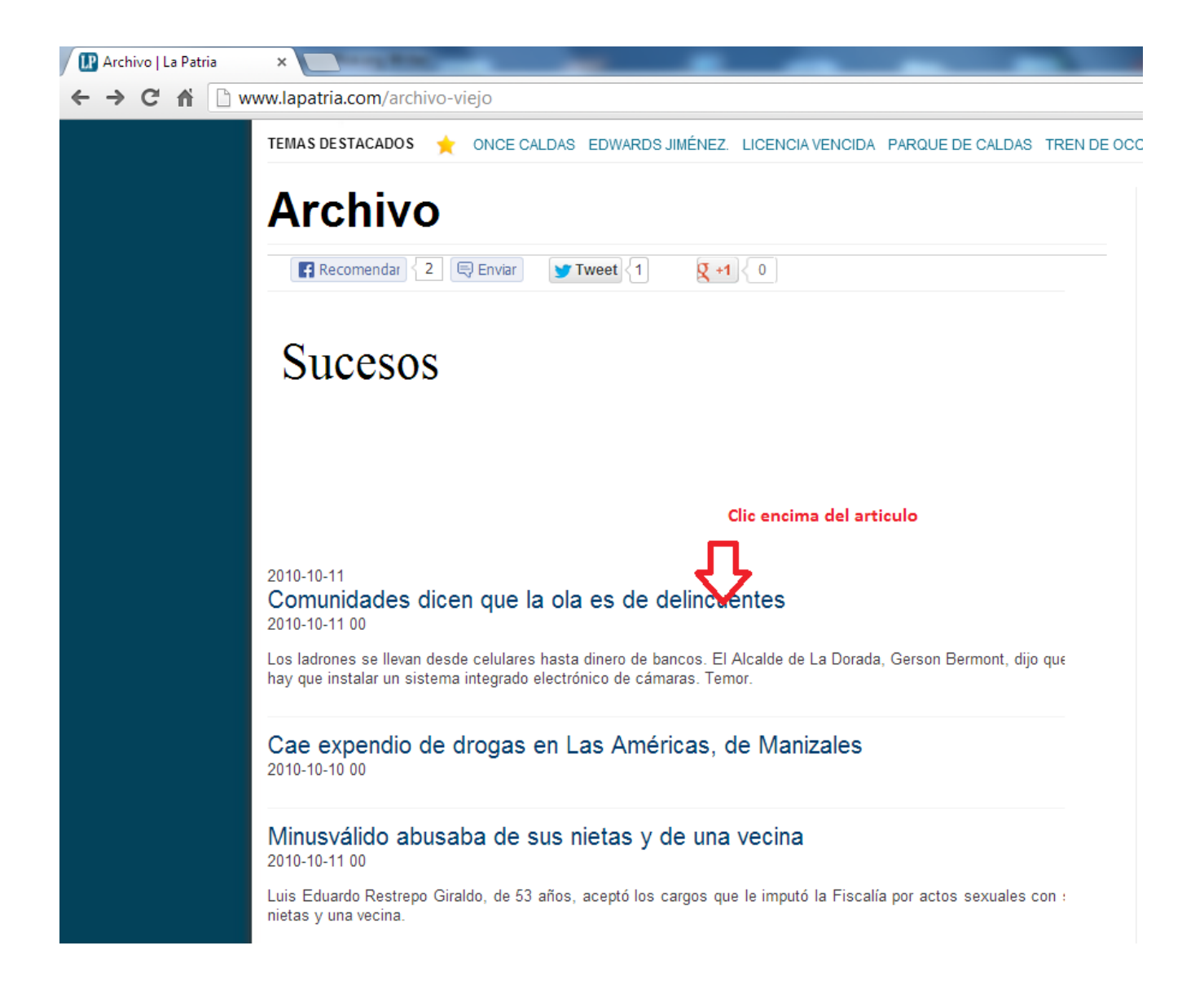

**Nota**: Para volver a la página principal de <u>www.lapatria.com</u> dar clic en el primer icono(casa) de izquierda a derecha de la franja gris que se encuentra ubicada en la parte media de la página, o también encima del logo **LA PATRIA.COM.**